# Impostazioni di inoltro di chiamata sulla serie SPA100

# Obiettivo

Inoltro di chiamata instrada le chiamate in arrivo a un numero di telefono diverso o alla segreteria telefonica. Può essere utilizzato per inoltrare tutte le chiamate, inoltrare le chiamate quando il telefono è occupato o inoltrare le chiamate quando non c'è risposta. L'obiettivo di questo articolo è configurare l'inoltro di chiamata sull'adattatore telefonico serie SPA100.

#### Dispositivi interessati

·Serie SPA100 Telephone Adapter

## Versione del software

•1.1.0

## Configura impostazioni inoltro di chiamata

Passaggio 1. Accedere all'utilità di configurazione della scheda telefonica e scegliere **Voce > Linea 1**. Viene visualizzata la pagina *Linea 1*:

| ine 1                     |         |                     |              |
|---------------------------|---------|---------------------|--------------|
| General                   |         |                     |              |
| Line Enable:              | no 💌    |                     |              |
| Streaming Audio Server (S | AS)     |                     |              |
| SAS Enable:               | no 💌    | SAS DLG Refresh     | Intvi: 30    |
| SAS Inbound RTP Sink:     |         |                     |              |
| NAT Settings              |         |                     |              |
| NAT Mapping Enable:       | no 💌    | NAT Keep Alive Er   | able: no 💌   |
| NAT Keep Alive Msg:       | SNOTIFY | NAT Keep Alive De   | st: SPROXY   |
| Network Settings          |         |                     |              |
| SIP ToS/DiffServ Value:   | 0x68    | SIP CoS Value:      | 3 [0-7]      |
| RTP ToS/DiffServ Value:   | 0xb8    | RTP CoS Value:      | 6 [0-7]      |
| Network Jitter Level:     | high 💌  | Jitter Buffer Adjus | tment: yes 💌 |
|                           |         |                     |              |
|                           |         |                     |              |
| General                   |         |                     |              |
| Line Enable:              | Ves     |                     |              |
| Line Linable.             | yes 🗸   |                     |              |

**Nota:** La pagina *Linea 2* del dispositivo può essere configurata in modo simile alla linea 1. Questo articolo spiega la configurazione solo per la linea 1.

**Nota:** L'amministratore deve abilitare le rispettive impostazioni prima nella pagina *Linea 1* e quindi immettere il numero per il campo specificato nella pagina *Utente 1* per il corretto funzionamento della funzione.

Passo 2: scegliere Sì dall'elenco a discesa Abilita linea per abilitare la Linea 1.

Passaggio 3. Scorrere verso il basso fino alla sezione Abbonamento al servizio supplementare della pagina.

| Supplementary Service Subs | scription |                            |       |
|----------------------------|-----------|----------------------------|-------|
| Call Waiting Serv:         | yes 🜲     | Block CID Serv:            | yes ‡ |
| Block ANC Serv:            | yes 🜲     | Dist Ring Serv:            | yes 🛊 |
| Cfwd All Serv:             | yes 🔹     | Cfwd Busy Serv:            | yes 🛊 |
| Cfwd No Ans Serv:          | yes 🔹     | Cfwd Sel Serv:             | yes ‡ |
| Cfwd Last Serv:            | yes 🛊     | Block Last Serv:           | yes 🛊 |
| Accept Last Serv:          | yes 🔹     | DND Serv:                  | yes ‡ |
| CID Serv:                  | yes 🜲     | CWCID Serv:                | yes 🛊 |
| Call Return Serv:          | yes 🔹     | Call Redial Serv:          | yes 🛊 |
| Call Back Serv:            | yes 🜲     | Three Way Call Serv:       | yes 🛊 |
| Three Way Conf Serv:       | yes 🜲     | Attn Transfer Serv:        | yes 🛊 |
| Unattn Transfer Serv:      | yes 🜲     | MWI Serv:                  | yes ‡ |
| VMWI Serv:                 | yes 🜲     | Speed Dial Serv:           | yes 🛊 |
| Secure Call Serv:          | yes 🜲     | Referral Serv:             | yes 🛊 |
| Feature Dial Serv:         | yes 🔹     | Service Announcement Serv: | no 🛊  |

Passaggio 4. Scegliere **Sì** dall'elenco a discesa Cfwd All Serv. In questo modo viene attivato il trasferimento di chiamata a tutti i servizi. L'impostazione predefinita è Sì. Ciò significa che tutte le chiamate verranno inoltrate a un numero specificato nella pagina *Utente 1*.

Passaggio 5. Scegliere **Sì** dall'elenco a discesa Cfwd Busy Serv. In questo modo viene abilitato il servizio Call Forward Busy. Se la linea telefonica è occupata, la chiamata viene inoltrata a un numero specificato nella pagina *Utente 1*. Le impostazioni predefinite sono Sì.

Passo 6. Scegliere **Sì** dall'elenco a discesa Cfwd No Ans Serv. In questo modo viene attivato il servizio di inoltro di chiamata senza risposta. Se il numero chiamato non risponde, la chiamata viene inoltrata a un numero specificato nella pagina *Utente 1*. L'impostazione predefinita è Sì.

Passo 7. Scegliere **Sì** dall'elenco a discesa Cfwd Sel Serv. In questo modo viene attivato il servizio selettivo di inoltro di chiamata sulla linea. Il valore predefinito è Yes.

Passaggio 8. Scegliere **Sì** dall'elenco a discesa Cfwd Last Serv. In questo modo viene attivato l'ultimo servizio di inoltro di chiamata sulla linea. Il valore predefinito è Yes.

Passaggio 9. Fare clic su Sottometti per salvare le modifiche apportate.

Passaggio 10. Passare a Voce > Utente 1. Viene visualizzata la pagina Utente 1:

| User 1                          |                    |    |
|---------------------------------|--------------------|----|
| Call Forward Settings           |                    |    |
| Cfwd All Dest:                  | Cfwd Busy Dest:    |    |
| Cfwd No Ans Dest:               | Cfwd No Ans Delay: | 20 |
| Selective Call Forward Settings |                    |    |
| Cfwd Sel1 Caller:               | Cfwd Sel1 Dest:    |    |
| Cfwd Sel2 Caller:               | Cfwd Sel2 Dest:    |    |
| Cfwd Sel3 Caller:               | Cfwd Sel3 Dest:    |    |
| Cfwd Sel4 Caller:               | Cfwd Sel4 Dest:    |    |
| Cfwd Sel5 Caller:               | Cfwd Sel5 Dest:    |    |
| Cfwd Sel6 Caller:               | Cfwd Sel6 Dest:    |    |
| _                               |                    |    |
| Call Forward Settings           |                    |    |
| Cfwd All Dest: XXX-XXX-XXXX     | Cfwd Busy Dest:    |    |
| Cfwd No Ans Dest:               | Cfwd No Ans Delay: | 20 |

Passaggio 11. Se il campo Tutti i servizi Cfwd è abilitato nella pagina *Linea 1*, immettere il numero di telefono che l'amministratore desidera inoltrare tutte le chiamate nel campo Tutti i servizi Cfwd.

| Call Forward Settings |                    |              |
|-----------------------|--------------------|--------------|
| Cfwd All Dest:        | Cfwd Busy Dest:    | XXX-XXX-XXXX |
| Cfwd No Ans Dest:     | Cfwd No Ans Delay: | 20           |

Passaggio 12. Se il campo Cfwd Busy Serv è abilitato nella pagina *Linea 1*, immettere il numero di telefono che l'amministratore desidera inoltrare a tutte le chiamate se la linea telefonica è occupata nel campo Cfwd Busy Dest.

| Call Forward Settings |              |                    |    |
|-----------------------|--------------|--------------------|----|
| Cfwd All Dest:        |              | Cfwd Busy Dest:    |    |
| Cfwd No Ans Dest:     | XXX-XXX-XXXX | Cfwd No Ans Delay: | 20 |

Passaggio 13. Se il campo Cfwd No Ans Serv è abilitato nella pagina *Linea 1*, immettere il numero di telefono che l'amministratore desidera inoltrare a tutte le chiamate se non è disponibile una risposta dal numero chiamato nel campo Cfwd No Ans Dest.

| Call Forward Settings |              |                    |    |
|-----------------------|--------------|--------------------|----|
| Cfwd All Dest:        |              | Cfwd Busy Dest:    |    |
| Cfwd No Ans Dest:     | XXX-XXX-XXXX | Cfwd No Ans Delay: | 15 |

Passaggio 14. Immettere l'intervallo di tempo (in secondi) prima dell'inoltro della chiamata se non è stata ricevuta alcuna risposta dal numero chiamato nel campo Ritardo senza risposta. Il dispositivo attende l'ora specificata. In assenza di risposta, la chiamata viene inoltrata. L'impostazione predefinita è 20 sec.

Passaggio 15. Fare clic su Sottometti per salvare le modifiche.

**Nota:** Le impostazioni di inoltro di chiamata selettivo possono essere attivate anche su questo dispositivo. Grazie a questa funzione, una chiamata da un numero specificato viene trasferita al numero di destinazione desiderato. È possibile inoltrare fino a 8 chiamate a un numero di destinazione desiderato.

Passaggio 16. Scorrere verso il basso fino alla sezione Impostazioni inoltro di chiamata selettiva della pagina.

| Selective Call Forward | Settings     |                 |  |
|------------------------|--------------|-----------------|--|
| Cfwd Sel1 Caller:      |              | Cfwd Sel1 Dest: |  |
| Cfwd Sel2 Caller:      |              | Cfwd Sel2 Dest: |  |
| Cfwd Sel3 Caller:      |              | Cfwd Sel3 Dest: |  |
| Cfwd Sel4 Caller:      |              | Cfwd Sel4 Dest: |  |
| Cfwd Sel5 Caller:      |              | Cfwd Sel5 Dest: |  |
| Cfwd Sel6 Caller:      |              | Cfwd Sel6 Dest: |  |
| Cfwd Sel7 Caller:      |              | Cfwd Sel7 Dest: |  |
| Cfwd Sel8 Caller:      |              | Cfwd Sel8 Dest: |  |
|                        |              |                 |  |
| Selective Call Forward | Settings     |                 |  |
| Cfwd Sel1 Caller:      | XXX-XXX-XXXX | Cfwd Sel1 Dest: |  |
| Cfwd Sel2 Caller:      |              | Cfwd Sel2 Dest: |  |
| Cfwd Sel3 Caller:      |              | Cfwd Sel3 Dest: |  |

Passaggio 17. Immettere il numero specificato che l'amministratore desidera inoltrare a un altro numero nel campo Cfwd Sel1 Caller.

| Selective Call Forward Settings |              |                 |              |  |  |
|---------------------------------|--------------|-----------------|--------------|--|--|
| Cfwd Sel1 Caller:               | XXX-XXX-XXXX | Cfwd Sel1 Dest: | XXX-XXX-XXXX |  |  |
| Cfwd Sel2 Caller:               |              | Cfwd Sel2 Dest: |              |  |  |
| Cfwd Sel3 Caller:               |              | Cfwd Sel3 Dest: |              |  |  |

Passaggio 18. Immettere il numero di destinazione a cui l'amministratore desidera inoltrare la chiamata quando viene richiamata dal numero specificato nel passaggio 16 nel campo Cfwd Sel1 Dest.

Passaggio 19. Fare clic su Sottometti per salvare le modifiche.